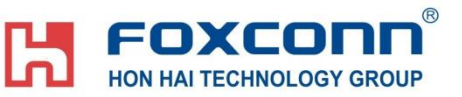

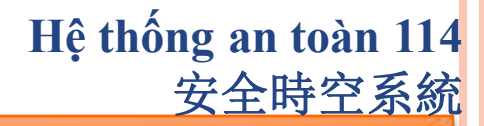

鴻海越南安全管理

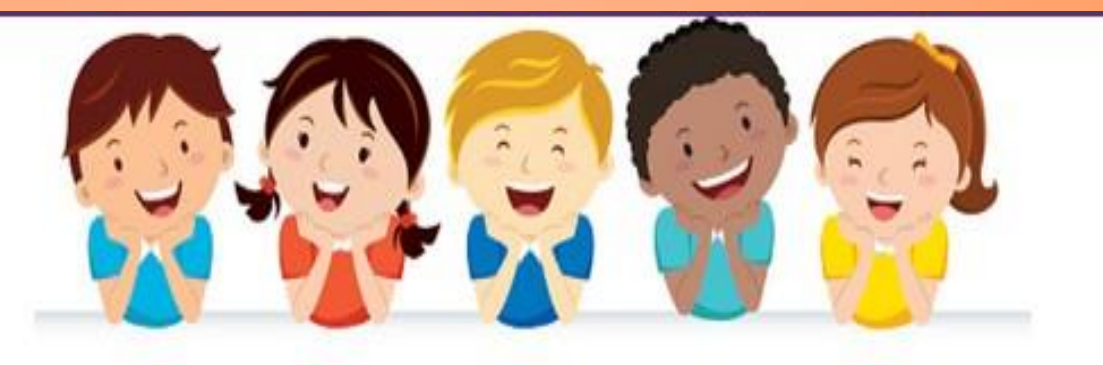

## THUYÉT MINH THAO TÁC GIÁN ĐOẠN HỆ THỐNG CẢNH BÁO HỒNG NGOẠI 圍墻紅外線系統中斷作業申請

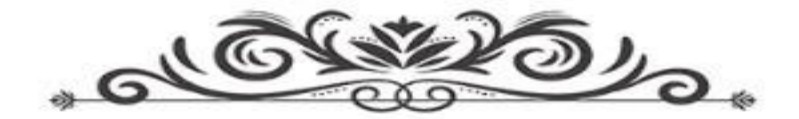

### **FOXCONN** HON HAI TECHNOLOGY GROUP **1.Đăng nhập địa chỉ** 登陸網址:

-Mang nội bộ 內部網絡: <u>http://vn-114.efoxconn.com/</u> hoặc http://10.224.69.61/;

-Mang ngoài (Mang Internet):外網 : <u>http://14.238.8.138/</u>

**2.Khẩu lệnh đăng nhập**: Tất cả cán bộ công nhân viên đang làm việc tại nhà xưởng Hồng Hải tại Việt Nam **tên đăng nhập là mã thẻ,mật khẩu ban đầu mặc định là: Sáu số cuối CMTND**. **登陸口令:**所有在職員工,**用户为工號初始密碼為身份證號碼后六位**。如登陸用戶忘記密 碼的話,可以點擊登陸窗口右上角的"忘記密碼"重置密碼。

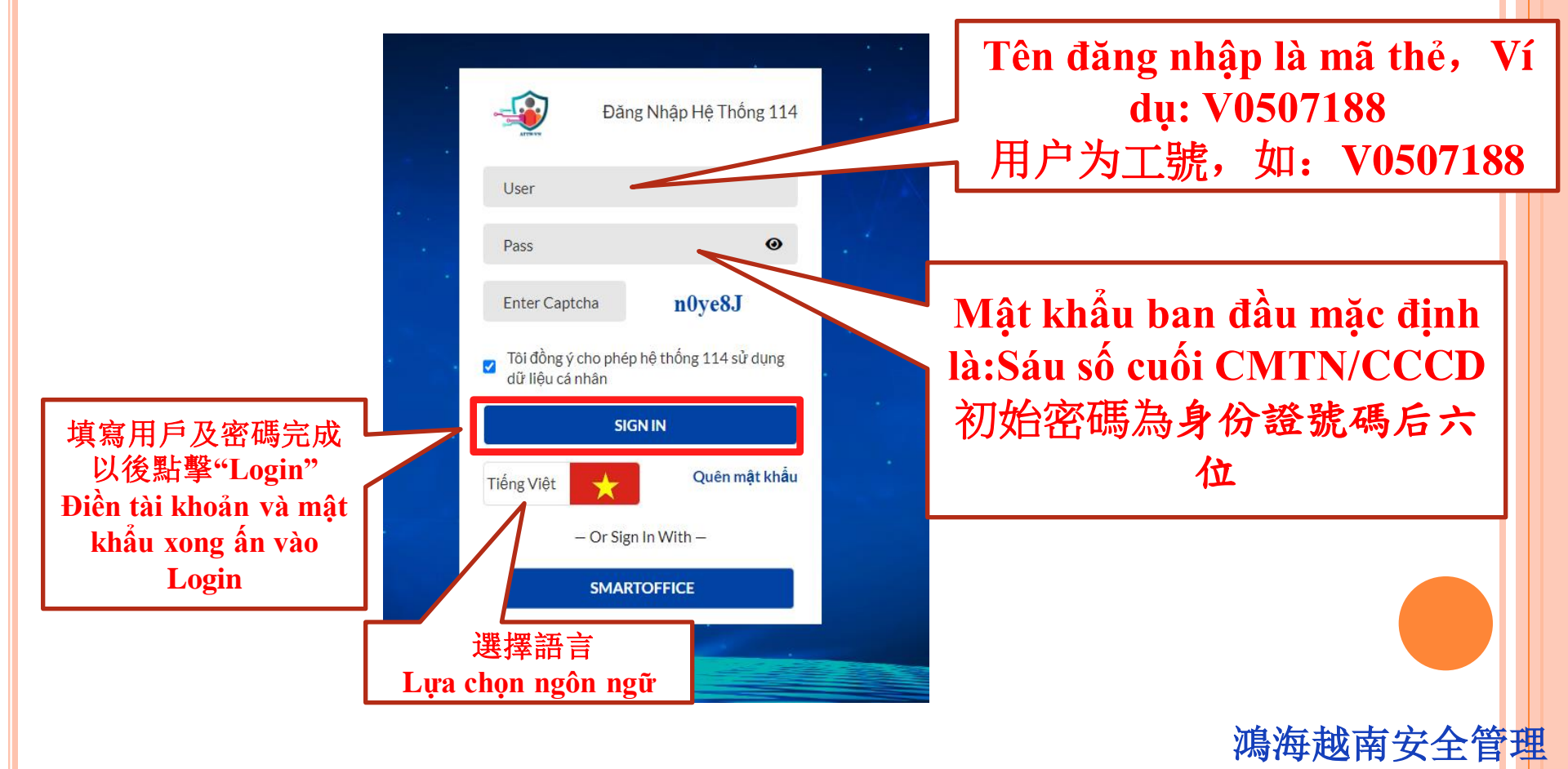

## Hoặc là或者:

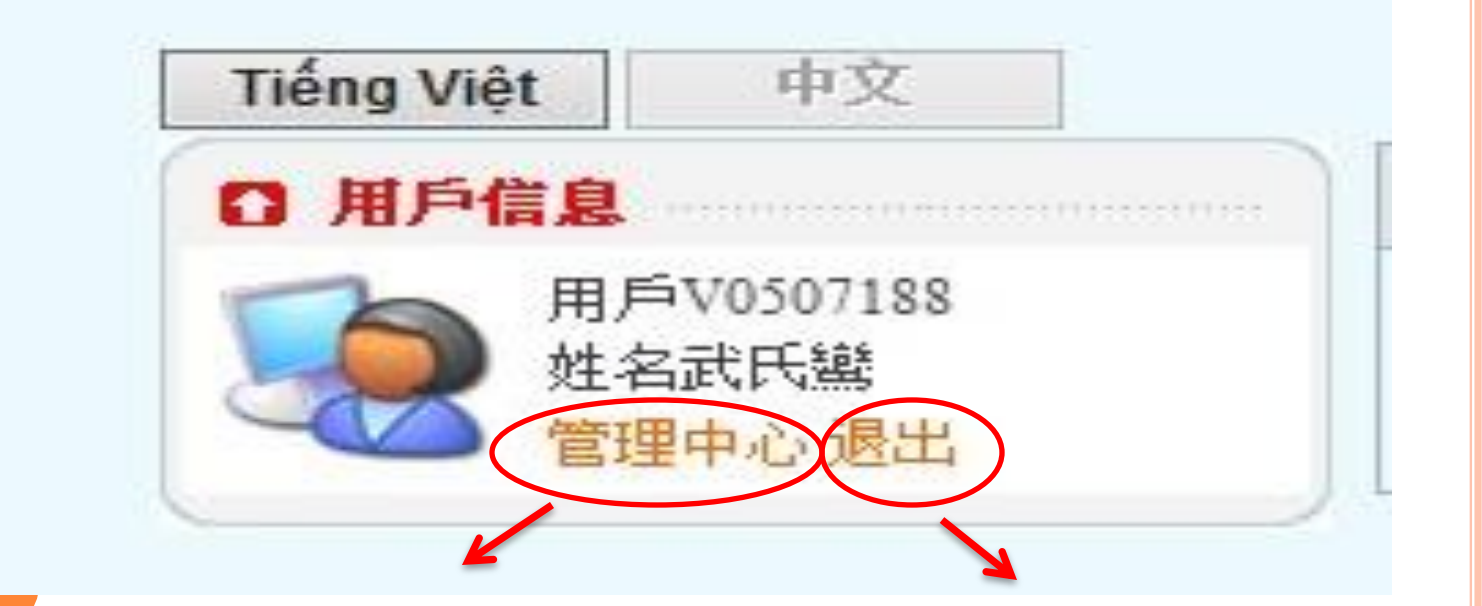

Click tại đây để làm đơn 點擊此處進入表單 Click tại đây để đăng xuất 點擊此處安全退出

## FOXCONN 3. Thao tác xin đơn 表單申請

# Taị trang menu chọn Liên quan đến camera giám sát → Đơn gián đoạn hồng ngoại, CCTV để làm đơn.

在證件分類選擇《物品放行管理》→《监控及紅外線中斷申請》以進入申請。

| Laurana Tiông Việt M                                                           |                                                                                           |
|--------------------------------------------------------------------------------|-------------------------------------------------------------------------------------------|
| Eanguage: Tieng Việt ♥                                                         | Đơn gián đoạn hồng ngoại Ca Danh sách dữ liệu Danh sách dữ liệu                           |
| ⊕ Công việc của tôi                                                            | Kiểm tra theo trạng thái : All 🗸                                                          |
| Thông tin cá nhân                                                              | Mã đơn xin Đơn vị thực hiện Đơn vị xin Địa Điểm Thời gian bắt đầu Thời giết thúc Thao tác |
| Quyền hạn ký duyệt ra vào                                                      | 共0筆 第一頁 上一頁 到第 ✔ 頁 下一頁 最末頁 第1頁/打                                                          |
| công                                                                           | Nhấp chuột vào nhập                                                                       |
| 🖭 Tạm thời vào xưởng                                                           | dữ liệu để tạo đơn mới                                                                    |
| <ul> <li>Thiết lập dữ liệu cơ bản</li> </ul>                                   | 上一一一一一一一一一一一一一一一一一一一一一一一一一一一一一一一一一一一一                                                     |
| 🖭 Liên quan đến các loại thẻ                                                   |                                                                                           |
| 💿 Quản lý cho hàng ra                                                          |                                                                                           |
| 📧 Liên quan đến camera giám                                                    |                                                                                           |
| <ul> <li>Đơn gián đoạn hông ngoạ,</li> <li>CCTV</li> </ul>                     | Click vào Đơn gián đoạn hồng ngoại, CCTV vào                                              |
| <ul> <li>Đơn xin trích lục dữ liệu<br/>camera và trích xuất hình ải</li> </ul> | Trang lam bon glan doạn nong ngoại, CCIV<br>點聲滬《监控及紅外線中斷由請》以谁λ由請百                         |
| 🔹 tại TTGS                                                                     |                                                                                           |
| ● Đơn phục vụ hệ thống                                                         |                                                                                           |

# **FOXCONN**<sup>®</sup> 3. Thao tác xin đơn 表單申請

## Nhập Dữ Liệu 資料錄入:

#### Đơn xin tác nghiệp gián đoạn hệ thống cảnh báo hồng ngoại

| Người làm đơn            | ATTW114                           | Số máy lẻ                      |      |  |  |  |
|--------------------------|-----------------------------------|--------------------------------|------|--|--|--|
| Đơn vị xin               |                                   | Đơn vị thực hiện               |      |  |  |  |
| Mã đơn thi công (nếu có) |                                   | Tắt chuông cảnh báo hồng ngoại | 🗌 Có |  |  |  |
| Nội Dung Thực Hiện       |                                   |                                |      |  |  |  |
| Ngày Thực Hiện           |                                   | Giờ từ                         | Đến  |  |  |  |
| Tên nhà xưởng            |                                   | QV 桂武 🗸 🗸                      |      |  |  |  |
| Vị trí gián đoạn         |                                   |                                |      |  |  |  |
| Lý do gián đoạn          | Điền đầy đủ các thông tin vào đơn |                                |      |  |  |  |

Ghi chú :

1. Trong phạm vi cách tường rào 3m buộc phải làm đơn xin gián đoạn hệ thống hồng ngoại, tắt chuông cảnh báo hồng ngoại.

Dữ liệu nhập vào sử dụng tiếng Trung phồn thể và Tiếng Việt không dấu

Ký duyệt

| Chủ quản đơn vị xin                                                                                                    | ký duyệt      |              | Hội ký Ban quản lý ATTW |    |         |        |        |       |             |                                                                                                    |
|----------------------------------------------------------------------------------------------------|---------------|--------------|-------------------------|----|---------|--------|--------|-------|-------------|----------------------------------------------------------------------------------------------------|
| Sau khi                                                                                                    | điền/lựa chọn | chủ quản xoi | ng ấn nút "Add" ‡       | 真紧 | 家、選擇申請單 | 也主管簽根  | 刻會簽安全  | 處完成后  | 點擊"Add"     |                                                                                                    |
| Mã thẻ                                                                                                    | Họ Tên        | Email        | Thao tác                |    | STT     | Mã thẻ | Họ Tên | Email | Thao tác    |                                                                                                    |
|                                                                                                    |               |              | Add                     | 1  | >       |        |        |       | Add         |                                                                                                    |
| Email người xin đơn       SĐT người xin đơn* Vui lòng điền đúng hòm thư cá nhân và số điện thoại để đăng ký         chính xác       Nếu chưa muốn nộp đơn, nhưng muốn lưu lại         hông tin đã nhập click vào "Lưu lại"       Nộp → Sau khi điền đầy đủ thông tin trong bảng click vào "]         東京表單以後點擊 "提交"         惹不想提交表單,但想保存已錄入資料請點擊 |               |              |                         |    |         |        |        |       |             | click vào "Nộp"                                                                                            |
|                                                                                                    | "保存"          |              |                         |    |         |        |        |       | <b>馮海</b> 越 | <b></b><br><b></b><br><b></b><br><b></b><br><b></b><br><b></b><br><b></b><br><b></b><br><b></b><br><b></b> |

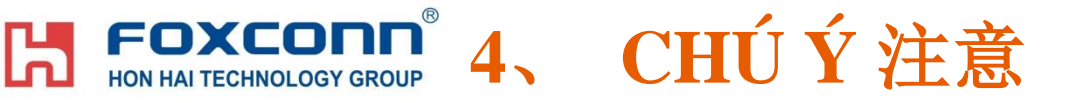

• Trong phạm vi cách tường rào 3m buộc phải làm đơn xin gián đoạn hệ thống hồng ngoại, tắt chuông cảnh báo hồng ngoại. 在圍墙區域3米內必須申請围墙红外线系统中断作业以屏蔽紅 外線警報。

• Dữ liệu nhập vào sử dụng tiếng Trung phồn thể và Tiếng Việt không dấu資料錄入使用繁體字及越南語

Người thao tác xin đơn của các bộ phận trong quá trình sử dụng nếu gặp bất kỳ khó khăn gì vui lòng liên hệ Phòng an toàn trung ương Vũ Thị Loan/Vũ Văn Hinh- 27299/27106 hoặc gửi về địa chỉ mail: system-attwvn@mail.foxconn.com
各單位之操作人員惹使用過程中遇到任何問題請聯絡中央安全處(請致電啊鸞/啊馨-27299/27106)或者發mail到systemattwvn@mail.foxconn.com

鴻海越南安全管理

## HON HAI TECHNOLOGY GROUP 5、Kiểm tra trạng thái đơn 檢查表單

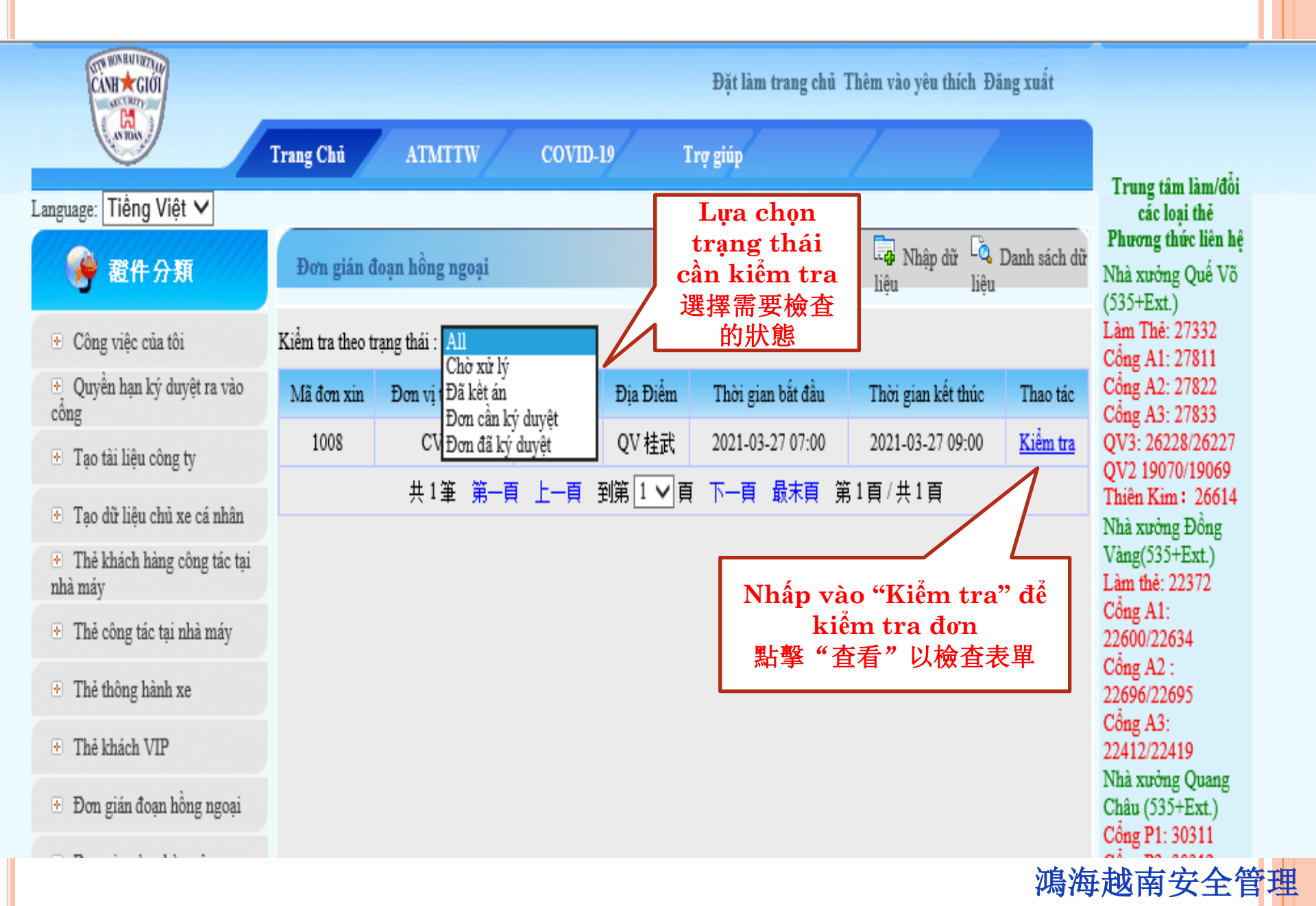

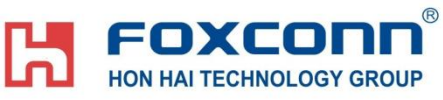

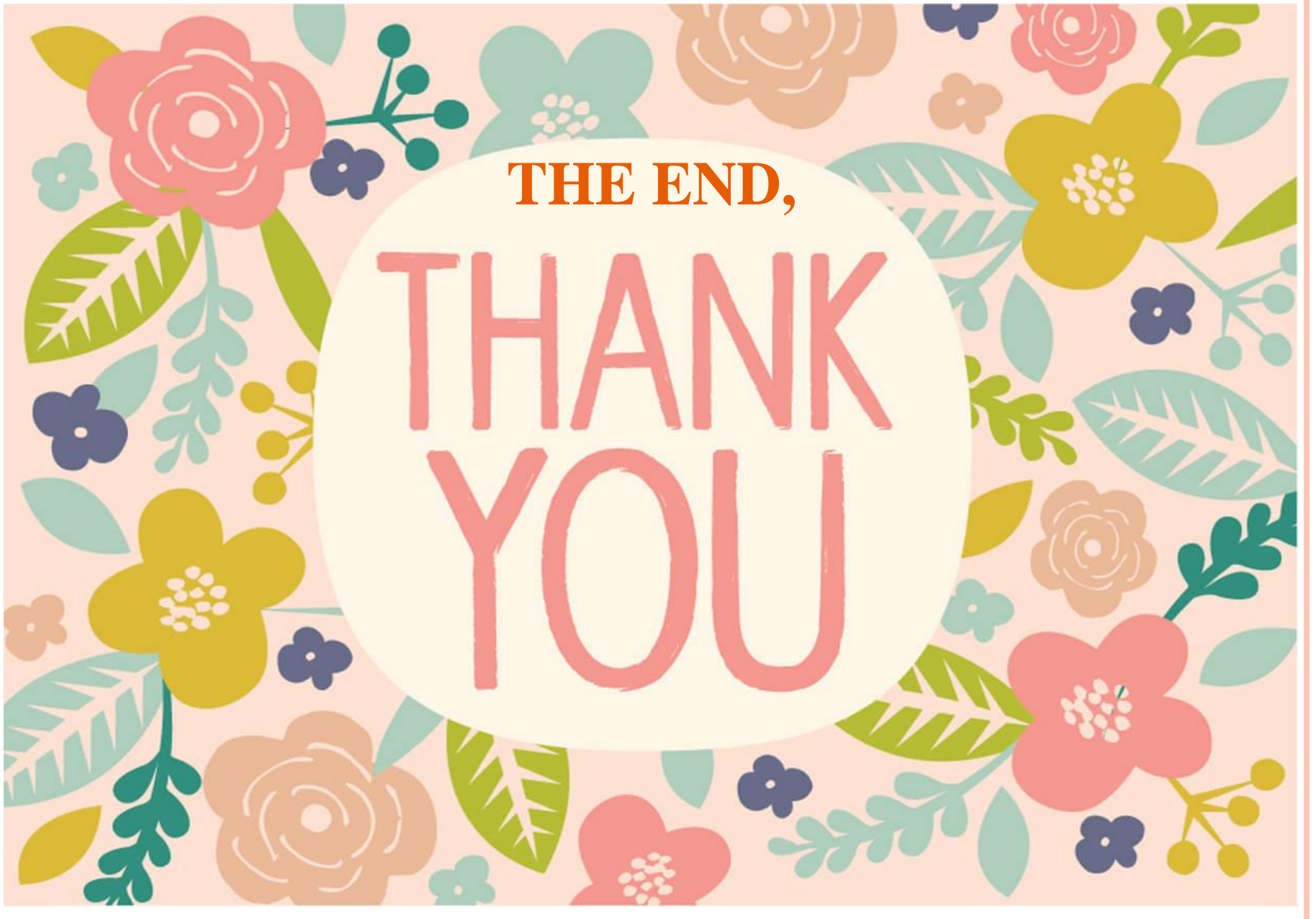

鴻海越南安全管理